Obtain a student's Unique Access Code in Family Access

#### Introduction

Audience: Parent/Guardians of FBISD Students

Purpose: To obtain a student's Unique Access Code for State Assessments in Family Access

Screen Resolution and Web Browsers

Below is the recommended screen resolution and supported web browsers for Skyward Family Access.

### **Screen Resolution**

Family Access is best viewed at a minimum screen resolution of 1024 x 768.

### Supported Web Browsers:

| Operating System                          | Supported Browser List                  |  |  |  |  |
|-------------------------------------------|-----------------------------------------|--|--|--|--|
| Windows Works                             | station Browsers                        |  |  |  |  |
| Windows Vista SP2                         | Chrome (current version <sup>1</sup> )  |  |  |  |  |
|                                           | Firefox (current version <sup>1</sup> ) |  |  |  |  |
|                                           | Internet Explorer 9                     |  |  |  |  |
| Windows 7 SP1                             | Chrome (current version <sup>1</sup> )  |  |  |  |  |
|                                           | Firefox (current version <sup>1</sup> ) |  |  |  |  |
|                                           | Internet Explorer 11                    |  |  |  |  |
| Windows 8.1                               | Chrome (current version <sup>1</sup> )  |  |  |  |  |
|                                           | Firefox (current version <sup>1</sup> ) |  |  |  |  |
|                                           | Internet Explorer 11                    |  |  |  |  |
| Windows 10                                | Chrome (current version <sup>1</sup> )  |  |  |  |  |
|                                           | Edge (current version <sup>1</sup> )    |  |  |  |  |
|                                           | Firefox (current version <sup>1</sup> ) |  |  |  |  |
|                                           | Internet Explorer 11                    |  |  |  |  |
| Windows Server Browsers                   |                                         |  |  |  |  |
| Windows Server 2008 SP2                   | Chrome (current version <sup>1</sup> )  |  |  |  |  |
|                                           | Firefox (current version <sup>1</sup> ) |  |  |  |  |
|                                           | Internet Explorer 9                     |  |  |  |  |
| Windows Server 2008 R2 SP1                | Chrome (current version <sup>1</sup> )  |  |  |  |  |
|                                           | Firefox (current version <sup>1</sup> ) |  |  |  |  |
|                                           | Internet Explorer 11                    |  |  |  |  |
| Windows Server 2012                       | Chrome (current version <sup>1</sup> )  |  |  |  |  |
|                                           | Firefox (current version <sup>1</sup> ) |  |  |  |  |
|                                           | Internet Explorer 10                    |  |  |  |  |
| Windows Server 2012 R2                    | Chrome (current version <sup>1</sup> )  |  |  |  |  |
|                                           | Firefox (current version <sup>1</sup> ) |  |  |  |  |
|                                           | Internet Explorer 11                    |  |  |  |  |
| Mac Br                                    | owsers                                  |  |  |  |  |
| Mac OS X 10.6 through Mac OS X 10.11      | Chrome (current version <sup>1</sup> )  |  |  |  |  |
|                                           | Firefox (current version <sup>1</sup> ) |  |  |  |  |
|                                           | Safari 5 through Safari 9               |  |  |  |  |
| Chrome 0                                  | Chrome OS Browsers                      |  |  |  |  |
| Chrome OS (current version <sup>1</sup> ) | Chrome (current version <sup>1</sup> )  |  |  |  |  |
| Microso                                   | oft Office                              |  |  |  |  |
| Windows & Mac                             | Office 2003/ 2007/ 2010/ 2013 / 2016    |  |  |  |  |

<sup>1</sup>Chrome OS, Chrome browser, Microsoft Edge, and Firefox are on aggressive release schedules and therefore the most current version is not explicitly listed.

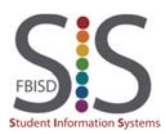

Documentation Type: End User How To Guide Created by: SIS Support Team Last Modified on: 4/21/2016 Fort Bend ISD

Obtain a student's Unique Access Code in Family Access

#### Step 1

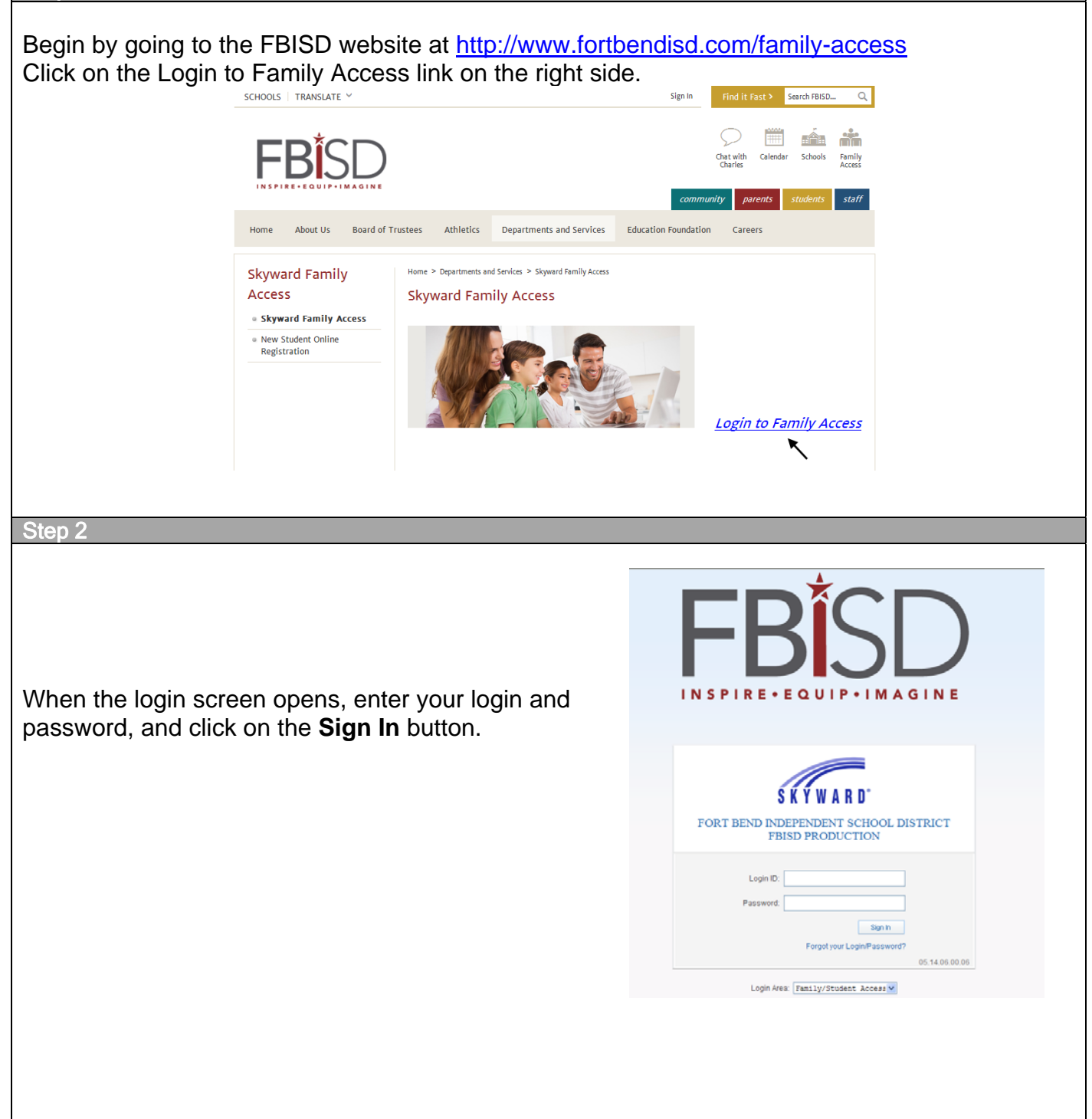

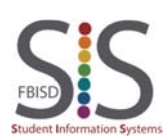

Documentation Type: End User How To Guide Created by: SIS Support Team Last Modified on: 4/21/2016 Fort Bend ISD

Obtain a student's Unique Access Code in Family Access

Step 3

The Family Access home page will display. Select **Fill Out Online Form** from either the Online Form is now available to fill out message box or the **Online Forms** tab on the left hand side.

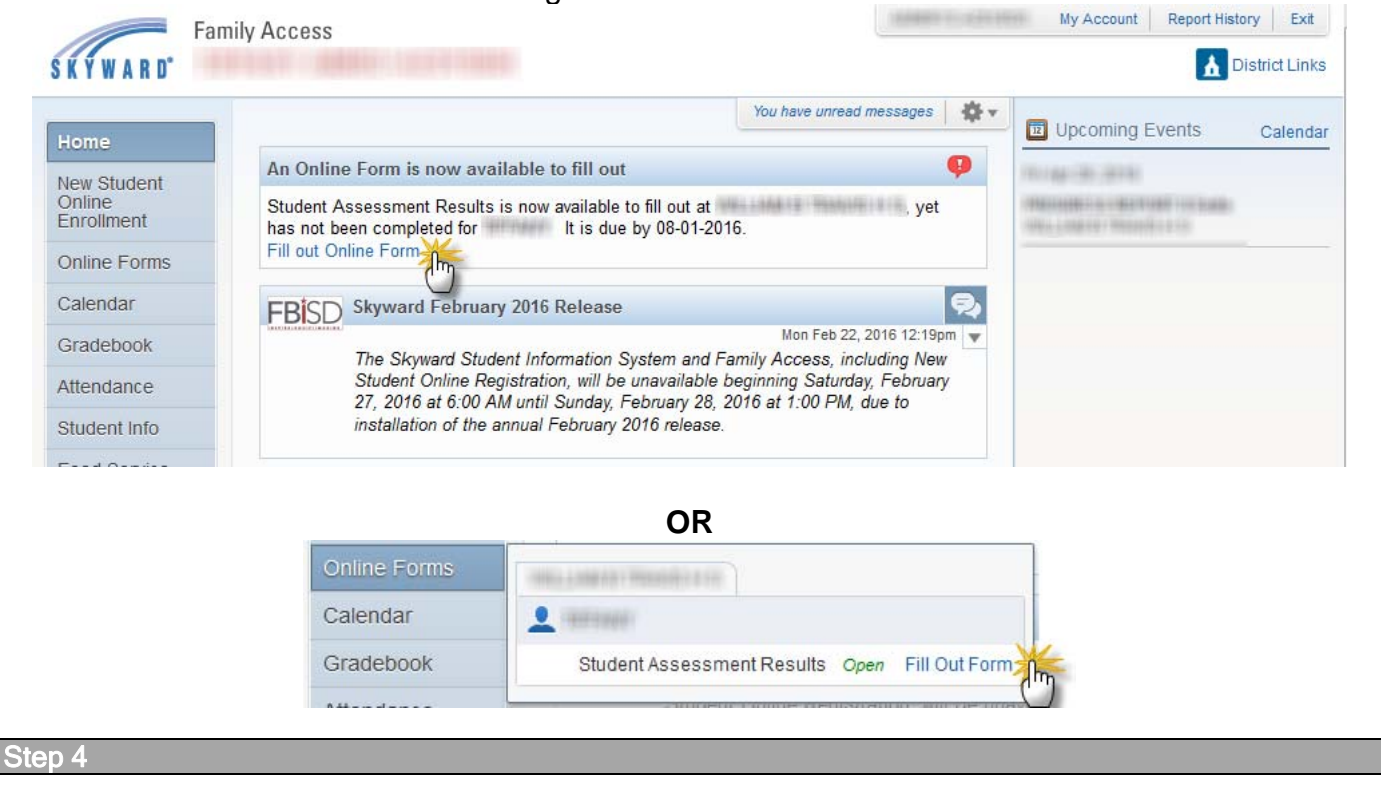

The Access Code and Website will display to View Student Assessment Results.

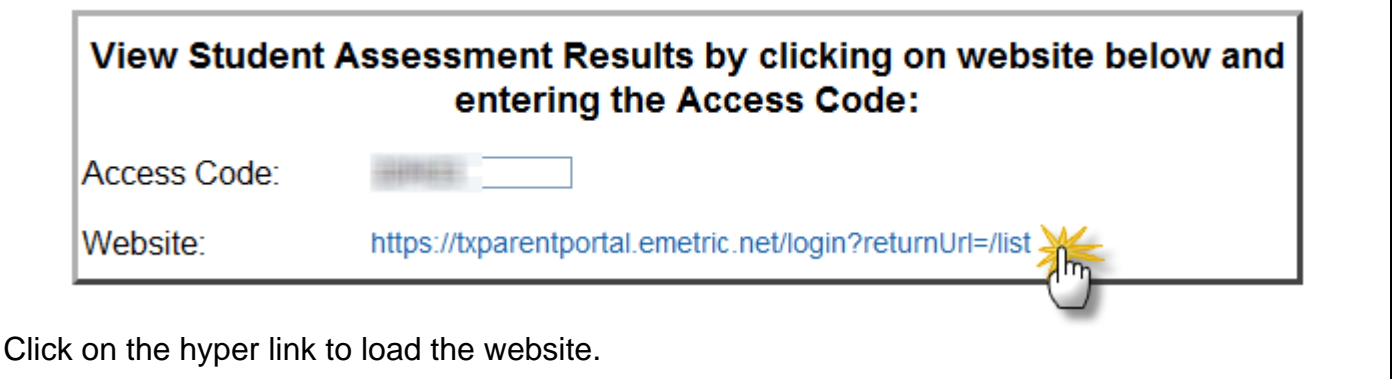

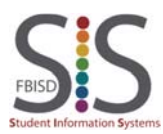

Obtain a student's Unique Access Code in Family Access

Step 5

End

Enter the Access Code and Student Date of Birth then select Go.

| ALCESS COU | e     |        | Ga |
|------------|-------|--------|----|
| Month      | • Day | ▼ Year | •  |
|            |       | N      |    |
|            |       |        |    |
|            |       |        |    |
|            |       |        |    |

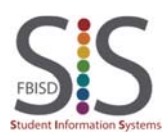